# iStorage ControlCommand

on Solaris Ver12.6

インストールガイド

はじめに

この度は、弊社製品をお買い求めいただきまして、ありがとうございました。 このインストールガイドでは、iStorage ControlCommand のインストールに関して説明しています。 使用方法に関しては、CD 媒体に電子マニュアルが格納されていますので、そちらをご参照ください。 なお、各機能の利用に際しては、機能ごとに必要なプロダクトを購入し、ディスクアレイに設定されているプロダクトのライセンス を解除する必要があります。

#### 備考

- 1. 本製品は、Solaris に対応しています。
- 2. 本文中の以下の記述は、特に明示しない限り、対応する製品名を意味します。

| 本文中の記述                                 | 対応する製品名                                         |
|----------------------------------------|-------------------------------------------------|
| iStorageManager                        | WebSAM iStorageManager                          |
| ControlCommand                         | iStorage ControlCommand                         |
| AccessControl                          | iStorage AccessControl                          |
| DynamicDataReplication                 | iStorage DynamicDataReplication                 |
| RemoteDataReplication                  | iStorage RemoteDataReplication                  |
| RemoteDataReplication Asynchronous     | iStorage RemoteDataReplication Asynchronous     |
| RemoteDataReplication/DisasterRecovery | iStorage RemoteDataReplication/DisasterRecovery |
| DynamicSnapVolume                      | iStorage DynamicSnapVolume                      |
| StoragePowerConserver                  | iStorage StoragePowerConserver                  |

- 3. 商標および登録商標
  - Sun は米国およびその他の国における米国 Sun Microsystems, Inc.の商標または登録商標です。
  - Oracle、Solaris は、Oracle Corporation およびその子会社、関連会社の米国およびその他の国に おける登録商標です。
  - その他、記載されている製品名、会社名等は各社の登録商標または商標です。
- 4. 本文中は、特にご注意いただく内容を以下で示しております。内容については必ずお守りください。

この表示を無視して誤った取り扱いをすると、システム運用において影響がある場合があります。

| 表示の種類 |                           |  |  |  |
|-------|---------------------------|--|--|--|
| 種類    | 内容                        |  |  |  |
| €     | 操作において特に注意が必要な内容を説明しています。 |  |  |  |
| •     | 操作における制限事項等の情報を説明しています。   |  |  |  |

5. 未サポートの iStorage が接続された環境で利用した場合、正常に動作しません。ご利用の環境をご確認の上、適切 なバージョンを使用してください。

| 目 | 次 |  |
|---|---|--|
| Ħ | 次 |  |

| 第1   | 章   | 導入1                           |
|------|-----|-------------------------------|
| 1.1  | 動作  | 環境1                           |
| 1.2  | インフ | ストールとアンインストール                 |
| 1.2. | .1  | インストール                        |
| 1.2. | .2  | アンインストール                      |
| 1.2. | .3  | アップデート                        |
| 第 2  | 章   | 運用準備                          |
| 2.1  | ホスト | ▶情報の収集と登録7                    |
| 2.1. | .1  | ホスト情報の収集                      |
| 2.1. | .2  | ホスト情報ファイルの転送                  |
| 2.1. | .3  | ホスト情報の登録                      |
| 2.1. | .4  | ホスト情報の収集と登録                   |
| 2.1. | .5  | ホスト情報の登録確認                    |
| 2.1. | .6  | iSM ホストエージェントサービス 12          |
| 2.1. | .7  | iSM ホスト情報登録エージェント15           |
| 2.2  | ボリコ | ューム対応表の作成19                   |
| 2.3  | コント | -ロールボリュームの設定                  |
| 2.3. | .1  | コントロールボリュームの属性が識別できるディスクアレイ21 |
| 2.3. | .2  | 上記以外のディスクアレイ22                |
| 2.4  | 環境  | 変数の設定                         |

# 第1章 導入

# 1.1 動作環境

下記は、本バージョンの製品の初期出荷時点でサポートする動作環境です。

最新の情報については、PP・サポートサービス(事前の登録が必要)により提供しております。

| ハードウェア | CX5000 シリーズ                                                                                       |
|--------|---------------------------------------------------------------------------------------------------|
|        | <データレプリケーション機能を利用する場合>                                                                            |
|        | iStorage M5000,M700, M500, M300 シリーズ                                                              |
|        | iStorage A4900 シリーズ                                                                               |
|        | ただし、データレプリケーションのディザスタリカバリ機能は、以下のディスクアレイのみが対象                                                      |
|        | iStorage A4900 シリーズ                                                                               |
|        | <スナップショット機能を利用する場合>                                                                               |
|        | iStorage M5000,M700, M500, M300 シリーズ                                                              |
|        | iStorage A4900 シリーズ                                                                               |
|        | <省電力機能を利用する場合>                                                                                    |
|        | iStorage M5000,M700, M500, M300 シリーズ                                                              |
|        | ※ NEC Storage Manager Agent Utility に含まれるホスト情報収集機能(共通機能)は、iStorage M シリーズの FC 搭載ディスクアレイでのみ利用できます。 |
| 00     | <m シリーズ=""></m>                                                                                   |
| 05     | Solaris10 (3/05, 1/06, 6/06, 11/06, 8/07, 5/08, 10/08, 5/09) ※1 ※2 ※3                             |
|        | Solaris11 %1 %2 %3                                                                                |
|        | < A シリーズ>                                                                                         |
|        | Solaris8                                                                                          |
|        | Solarisy<br>Solaris10 (3/05 1/06 6/06 11/06 8/07 5/08 10/08 5/00) X1 X2 X3                        |
|        | Solaris11 %1 %2 %3                                                                                |
|        |                                                                                                   |
|        | ※1 Solaris10 以降で動作させる場合、大域ソーン上でのみ動作可能です。非大域ソーンには対応していません。                                         |
|        | ※2 Solaris QLC 汎用ドライバは、Solaris10 以降で対応しています。                                                      |
|        | ※3 ZFS で構築した LD を扱うことはできません。                                                                      |
|        |                                                                                                   |
|        |                                                                                                   |

| 関連ソフトウェア | iStorage 基本制御(WebSAM iStorageManager を含む)<br>AccessControl                                                                                         |
|----------|----------------------------------------------------------------------------------------------------|
|          | <データレプリケーション機能><br>DynamicDataReplication<br>RemoteDataReplication<br>RemoteDataReplication Asynchronous<br>RemoteDataReplication/DisasterRecovery |
|          | <スナップショット機能><br>DynamicSnapVolume                                                                                                    |
|          | <省電力機能><br>StoragePowerConserver                                                                                                    |
| メモリ      | <データレプリケーション機能を利用する場合><br>OS 必要メモリ+10MB 以上                                                                                                    |
|          | <スナップショット機能を利用する場合><br>OS 必要メモリ+10MB 以上                                                                                                    |
|          | <省電力機能を利用する場合><br>OS 必要メモリ+10MB 以上                                                                                                    |
| ディスク容量   | 30MB 以上                                                                                                    |

# 1.2 インストールとアンインストール

## 1.2.1 インストール

以下の手順に従って、Solaris pkgadd コマンドを使用し、ControlCommand をインストールします。

ControlCommand をインストールすることにより、以下の機能が利用できます。

.....

ReplicationControl ReplicationControl/DisasterRecovery SnapControl PowerControl NEC Storage Manager Agent Utility

インストールするソフトウェアのバージョンは、サーバに接続されているディスクアレイをサポートして いる必要があります。さらに、ディスクアレイが RemoteDataReplication を構成している場合は、接続先のリ モートのディスクアレイもサポートしている必要があります。

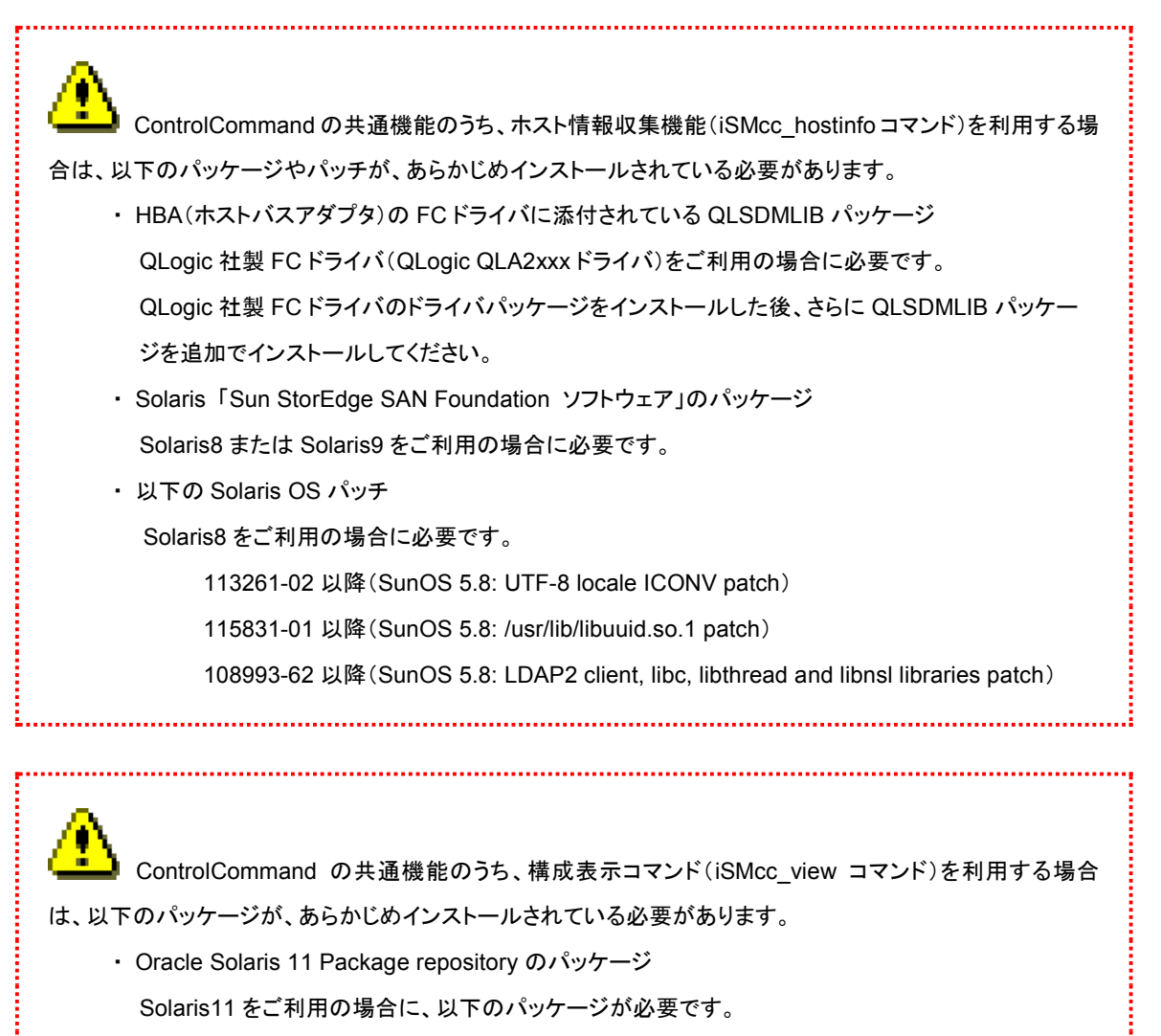

SunOS/BSD ソース互換パッケージ(compatibility/ucb)

(1) ルート権限でログイン、またはルート権限に切り替えます。

(2) CD 媒体をサーバにセットします。

CD 媒体を利用できないサーバでは、iSMccs.pkg を別サーバからファイル転送してインストールしてください。

(3) CD 媒体をマウントします。

通常は、CD 媒体を挿入することで自動的にマウントされます。

.....

(手動でマウントする場合)

- (i) マウントディレクトリを作成 (例:/cdrom)
- (ii) mount コマンドによりマウント

なお、c#t#d#s#の値は、ご利用環境により異なります。

/usr/sbin/mount -F hsfs /dev/dsk/c#t#d#s# /cdrom

(4) pkgadd コマンドを実行してインストールします。

下記は、CD媒体が/cdromにマウントされた場合の例です。

・通常インストールの場合、以下のように指定してください。

/usr/sbin/pkgadd -d /cdrom/ISMCCS/SOLARIS/iSMccs.pkg NECiSMccs

なお、Solaris10 以降の OS で非大域ゾーンが構築されているシステムにインストールする場合は、大域ゾーン上 にインストールするため、以下のように -G オプションを指定してください。

/usr/sbin/pkgadd -d /cdrom/ISMCCS/SOLARIS/iSMccs.pkg -G NECiSMccs

・サイレントインストールの場合、以下のように指定してください。

/usr/sbin/pkgadd -a /cdrom/ISMCCS/SOLARIS/ccs\_silent\_adm -d

/cdrom/ISMCCS/SOLARIS/iSMccs.pkg NECiSMccs

※サイレントアンインストールの場合、ccs\_silent\_adm ファイルが必要なので、保存してください。

(5) インストール中に表示されるメッセージに対し応答します。

Do you want to continue with the installation of <NECiSMccs> [y,n,?]

"y"を入力します。

※サイレントインストールの場合、本メッセージが表示されません。

(6) 以下のメッセージが出力されるとインストールは完了です。
 Installation of <NECiSMccs> was successful.

(7) CD 媒体をアンマウントします。

(i) umount コマンドによりアンマウント

/usr/sbin/umount /cdrom

(ii) 上記(4)で CD 媒体が自動的にマウントされた場合は、CD 媒体を取り出します。

/usr/bin/eject

ControlCommnad をインストールした後は、ホスト情報の収集と登録(Mシリーズの FC 搭載ディスクアレイを利用する 場合のみ)、およびボリューム対応表の作成を行ってください。手順については、「2.1 ホスト情報の収集と登録」、「2.2 ボリューム対応表の作成」を参照してください。

ControlCommand をインストールすると、/usr/sbin に各コマンドのシンボリックリンクファイルが作成 されます。ControlCommand のコマンドを実行する際には、コマンドの検索パスとして/usr/sbin が有効になっ ている状態で実行するか、または、コマンド名を/usr/sbin のシンボリックリンクファイル名(絶対パス名)で指定 して実行してください。

### 1.2.2 アンインストール

以下の手順に従って、Solaris pkgrm コマンドを使用して ControlCommand をアンインストールします。

- (1) ルート権限でログイン、またはルート権限に切り替えます。
- (2) ControlCommand のコマンドが起動されているか確認します。起動されている場合、処理の終了を待ち合わせるか、ControlCommand のコマンドを終了してください。
- (3) pkgrm コマンドを実行してアンインストールします。

・通常アンインストールの場合、以下のように指定してください。

/usr/sbin/pkgrm NECiSMccs

・サイレントアンインストールの場合、以下のように指定してください。

pkgrm -n -a ccs\_silent\_adm NECiSMccs

※保存された ccs\_silent\_adm ファイルのフォルダに実施される例です。

(4) アンインストール中に表示されるメッセージに対し応答します。

Do you want to remove this package?

"y"を入力します。

Do you want to continue with the removal of this package [y,n,?,q]

"y"を入力します。

※サイレントアンインストールの場合、本メッセージが表示されません。

(5) 以下のメッセージが出力されるとアンインストールは完了です。

Removal of <NECiSMccs> was successful.

なお、"/etc/iSMrpl"、"/opt/iSMrpl/etc"および"/opt/iSMvol/etc"のディレクトリ下にファイルが存在する場合は、ディレクトリおよびその下のファイルは削除されません。

# 1.2.3 アップデート

ControlCommand のソフトウェアをアップデートする場合は、インストールされているソフトウェアを一旦アンインストー ルしたのち、ソフトウェアのインストールを行ってください。

手順は、「1.2.1 インストール」、「1.2.2 アンインストール」を参照してください。

NEC Storage Manager Agent Utility を利用している場合は、NEC Storage Manager Agent Utility を一旦アンインストールしたのち、ソフトウェアのインストールを行ってください。手順は、Ver9.7以前の「WebSAM iStorageManager インストールガイド」の「7.2.2 アンインストール」及び本書の「1.2.1 インストール」を参照してください。

.....

Ver3.2 よりも旧いバージョンからアップデートを行う場合は、アップデートを行った後にボリューム対応表の再作成を行ってください。ボリューム対応表の再作成を行わない場合は、以下の機能を利用した際に、ボリューム対応表のプロパティ情報が表示されません。
・ iSMvollist コマンドで –p オプション、または –ax オプションを指定して情報を表示

ボリューム対応表のプロパティ情報は、ボリューム対応表が Ver3.2 以降のバージョンで作成されている場合 に利用できます。

# 第2章 運用準備

# 2.1 ホスト情報の収集と登録

MシリーズのFC搭載ディスクアレイを利用する場合は、ControlCommand に含まれるiSMcc\_hostinfoコマンド(ホスト情報収集コマンド)を利用してホスト情報を収集したのち、iStorageManagerに対してホスト情報の登録を行ってください。

なお、すでにMシリーズの論理ディスクが業務サーバで認識されている場合に限り、ホスト情報の収集と登録を1回の コマンドで行うことが可能です。

・ 本作業は必須ではありませんが、ホスト情報を収集して登録することにより、以下の操作が可能となります。

- ディスクアレイの構成設定において、論理ディスク簡易設定やアクセスコントロールの LD セットの設定を 行う際に、登録したホスト情報を利用して設定を容易に行うことができます。
- ・ iSM クライアントの接続ホスト関連情報一覧画面から、接続ホストとして確認、管理することができます。
- ・ディスクアレイの無停止アップデートにて、パスの冗長構成確認時に、正確なホスト名を表示できます。 (ホスト情報を登録しない場合は、ホスト名が host0xXX と表示されます。)

なお、論理ディスク簡易設定やアクセスコントロールの設定については、電子マニュアル「iStorage シリーズ 構成設定の手引(GUI 編)」(IS007)または「iStorage ソフトウェア 構成設定の手引(GUI 編) - Mシリーズ」 (IS051)を参照してください。また、iSM クライアントの接続ホスト関連情報一覧画面については、電子マニュ アル「iStorageManager 利用の手引」(IS050)を参照してください。

VMware ESXiのホスト情報(ホスト名)をディスクアレイへ登録する場合は、iSMhoststoreコマンドを 利用します。詳細な手順については、電子マニュアル「iStorageManager コマンドリファレンス」(IS052)の 「iSMhoststore」を参照してください。

VMware ESXiのホスト情報(ホスト名)をディスクアレイへ登録すると、以下の操作が可能になります。

・ディスクアレイの無停止アップデートにて、パスの冗長構成確認時に、正確なホスト名を表示できます。 (ホスト情報を登録しない場合は、ホスト名が host0xXX と表示されます。) 動作環境の条件を満たしていない場合や、動作に際して必要なパッケージやパッチが適用されていない業務サーバでは、iSMcc\_hostinfoコマンド(ホスト情報収集コマンド)は動作しません。 また、iSMhoststoreコマンド(ホスト情報登録コマンド)によるホスト情報の登録は、M シリーズの FC 搭載ディ スクアレイに対してのみ可能です。

iSMcc\_hostinfo コマンド(ホスト情報収集コマンド)については、電子マニュアル「ControlCommand コマンドリファレンス」(IS041)を参照してください。 また、iSMhoststore コマンド(ホスト情報登録コマンド)については、電子マニュアル「iStorageManager コマ ンドリファレンス」(IS052)を参照してください。

## 2.1.1 ホスト情報の収集

業務サーバ上で、コマンドラインから iSMcc\_hostinfo コマンド(ホスト情報収集コマンド)を実行して、ホスト情報を収集 します。このとき、-export オプションには、ホスト情報の出力先となるファイル(ホスト情報ファイル)を指定します。 なお、iSMcc\_hostinfo コマンドは適切な特権ユーザーで実行してください。

iSMcc\_hostinfo -export /tmp/ServerName

.....

ホスト情報の収集に成功した場合は、次のように表示されます。

なお、メッセージ中の aaaa にはプロセス番号が、bbbb には保守用の内部コードが表示されます。

iSMcc\_hostinfo: Info:iSM11770: Host Information was exported successfully.(code=aaaa-bbbb-bbbb-bbbb)iSMcc\_hostinfo: Info:iSMcc\_hostinfo: Info:iSM11100: Command has completed successfully.

# 2.1.2 ホスト情報ファイルの転送

出力したホスト情報ファイルは、ファイル転送や USB メモリなどを利用して、iStorageManager が動作しているサーバ 上に転送してください。

### 2.1.3 ホスト情報の登録

iStorageManager が動作しているサーバ上で、iSMhoststore コマンド(ホスト情報登録コマンド)を実行して、ホスト情報を登録します。このとき、-import オプションには業務サーバから転送してきたホスト情報ファイルを指定します。また、-arrayname オプションには、登録対象のディスクアレイのニックネームを指定します。

なお、iSMhoststoreコマンドは適切な特権ユーザーで実行してください。

また、ホスト情報の登録を行う際には、登録対象のディスクアレイが iStorageManager から正常に監視されている必要があります。

iSMhoststore -import /tmp/ServerName -arrayname StorageName

ホスト情報の登録に成功した場合は、次のように表示されます。

iSMhoststore: 002 Host Information was imported successfully. (Disk Array=*StorageName*) iSMhoststore: 001 Command completed successfully.

## 2.1.4 ホスト情報の収集と登録

すでに M シリーズの論理ディスクが業務サーバで認識されている場合に限り、業務サーバ上で、コマンドラインから -storeオプションを指定したiSMcc\_hostinfoコマンド(ホスト情報収集コマンド)を実行できます。この場合、1回のコマンド により、ホスト情報を収集し、これを論理ディスクを経由して、ディスクアレイに登録します。

なお、iSMcc\_hostinfoコマンドは適切な特権ユーザーで実行してください。

iSMcc\_hostinfo -store

ホスト情報の収集に成功した場合は、次のように表示されます。

なお、メッセージ中の aaaa にはプロセス番号が、bbbb には保守用の内部コードが表示されます。

iSMcc\_hostinfo: Info: iSM11770: Host Information was exported successfully. (Disk Array= *StorageName*) (code=aaaa-bbbb-bbbb-bbbb) iSMcc\_hostinfo: Info: iSM11100: Command has completed successfully.

### 2.1.5 ホスト情報の登録確認

iSM クライアントの接続ホスト関連情報一覧画面で、ホスト情報の登録が完了した業務サーバが、接続ホストとして表示されていることを確認します。また、そのホスト情報を右クリックして「プロパティ」を選択し、接続ホスト詳細情報画面を 開きます。この接続ホスト詳細情報画面で以下を確認してください。

●「HBA 一覧」に、その業務サーバのホストバスアダプタの FC ポート情報(WWNN、WWPN)が表示されていること

を確認してください。

●「ディスクアレイ側ポート」には、「HBA 一覧」で選択した FC ポート情報に対応するディスクアレイ側のポート情報 が表示されることを確認してください。

なお、iSM クライアントの画面の詳細については、電子マニュアル「iStorageManager 利用の手引」(IS050)を参照してください。

ホスト情報が正しく登録されていない場合は、ディスクアレイの構成設定の操作において、以下のような現象が発生しますので注意してください。

- ・ 論理ディスク簡易設定(「論理ディスク簡易設定」画面)で「ホストの指定」にホストが表示されません。
- ・アクセスコントロールの LD セットとパス情報のリンク設定(「パス情報とのリンク」画面)で、パス情報選択 域の「ホスト」にホストが表示されません。

接続ホスト詳細情報画面の「ディスクアレイ側ポート」にディスクアレイのポート情報が表示されない
場合は、その業務サーバでホスト情報を収集した際に、以下の状態になっていたことが原因として考えられま
す。

- ・ディスクアレイと業務サーバが FC ケーブルで正しく接続されていなかった。
- ・業務サーバからディスクアレイの論理ディスクが正しく認識できていなかった。

この場合は、ディスクアレイと業務サーバが FC ケーブルで接続され、業務サーバから論理ディスクが認識で きている状態で、「2.1.1 ホスト情報の収集」、「2.1.2 ホスト情報ファイルの転送」、「2.1.3 ホスト情報の登録 録」あるいは、「2.1.4 ホスト情報の収集と登録」、および「2.1.5 ホスト情報の登録確認」の手順を再度、行っ てください。 クラスタを構成しているサーバなど、複数の IP アドレスが業務サーバに設定されている場合、 iSMcc\_hostinfoコマンドで収集されるサーバの IP アドレスは、OS から優先的に返却される IP アドレスになり ます。

iSM クライアントの接続ホスト関連情報一覧画面で、サーバの IP アドレスが意図した IP アドレスになっていな い場合は、以下の手順により、別の IP アドレスで登録し直すことができます。

なお、ホスト情報ファイルの詳細については、電子マニュアル「iStorageManager コマンドリファレンス」 (IS052)を参照してください。

- 業務サーバで出力したホスト情報ファイルを、テキストエディタなどを利用して編集します。
   ホスト情報ファイルに記述されている IP アドレス(項目名"IPAddress")の値を、登録したい IP アドレスの 値に更新してください。
- 2. iSMhoststore コマンドを実行して、更新したホスト情報ファイルを再登録します。
- 3. iSM クライアントの接続ホスト関連情報一覧画面で、IP アドレスが更新されていることを確認します。

## 2.1.6 iSM ホストエージェントサービス

iSM ホストエージェントサービスは iSMcc\_hostinfo コマンド(ホスト情報収集コマンド)を利用して、定期 的にホスト情報を自動的に登録する機能を持つサービスです。また、以下の機能を提供します。

・ユーザーが設定した間隔によって、定期的にホスト情報を接続されているディスクアレイに登録します。

・ホスト情報を定期的に登録できるようにするため、crontab サービスが起動している必要があります。

業務サーバ上でiStorageの論理ディスク(LD)を使用する構成が構築済みの場合は、cronサービスを削除して も運用上の支障はありません。ただし、cron を削除後、業務サーバに関して次のような構成変更が行われた 場合は、iStorage に登録されたホスト情報と実際のホスト情報が不一致の状態になります。

- 1. 業務サーバのホスト名を変更
- 2. 業務サーバの IP アドレスを変更
- 3. 業務サーバに LD を割り当てる iStorage 装置を変更
- 4. 業務サーバ側の FC または SAS の HBA を交換
- 5. 業務サーバと接続する iStorage 装置側の接続ポートを変更

この場合は、当該サーバ上で「iSMcc\_hostinfo -store」を実行し、ホスト情報を再登録してください。

LD セットをセキュアモードにしている場合、FC 接続を経由したホスト情報の自動収集・更新はできません。iSM ホストエージェントサービスを有効化すると、iSM11719、iSM11720 が出力されます。メッセージの出力を抑止するため、iSM ホストエージェントサービスの無効化を推奨いたします。

.....

iSM ホストエージェントサービスはデフォルトに 24 時間の間隔でホスト情報を登録しますが、以下の手順で、登録の間隔 が変更できます。

- (1) root 権限でログインします。
- (2) vi で/etc/iSMrpl/HostAgent.iniを開きます。

【形式】

# で始まる行はコメントとして扱います。

| #AutoRegister: on off                           |  |  |  |  |  |
|-------------------------------------------------|--|--|--|--|--|
| # on, enable the automatic register function.   |  |  |  |  |  |
| # off, disable the automatic register function. |  |  |  |  |  |
| #                                               |  |  |  |  |  |
| #IntervalTime: 1~700                            |  |  |  |  |  |
| # The automatic register interval time.         |  |  |  |  |  |
| # 1~700 hours are allowed.                      |  |  |  |  |  |
| #                                               |  |  |  |  |  |
| #PreviousRegisterTime: %Y-%j-%H                 |  |  |  |  |  |
| # The latest register time.                     |  |  |  |  |  |
| # %Y year                                       |  |  |  |  |  |
| # %j day of year                                |  |  |  |  |  |
| # %H hour                                       |  |  |  |  |  |
| #######################################         |  |  |  |  |  |
| [HostAgent]                                     |  |  |  |  |  |
| AutoRegister=on                                 |  |  |  |  |  |
| IntervalTime=24                                 |  |  |  |  |  |
| PreviousRegisterTime=                           |  |  |  |  |  |
|                                                 |  |  |  |  |  |

各設定値の説明は以下の通りです。

| <br>  値              | 意味                                                                                                    | 既定値 |
|----------------------|----------------------------------------------------------------------------------------------------|-----|
| AutoRegister         | iSMホストエージェントサービスを有効・無効に設定する値。<br>on 有効になります。<br>off 無効になります。                                            | on  |
| IntervalTime         | 登録の間隔。1~700が変更できます。単位はHour。                                                                             | 24  |
| PreviousRegisterTime | 最近の登録時間。"年-日-時"のようなフォーマットで表示します。<br>日は、その年に登録したときまでの経た日数です。<br>例えば、「2016/02/24 8時」は「2016-055-08」と表示します。 | -   |

#### 表2-1 HostAgent.iniで設定する情報

- (3) IntervalTime の値を変更します。
- (4) PreviousRegisterTimeの値があれば、値を削除します。
- (5) 変更を保存します。

登録の間隔を変更した後、次の正時に、ホスト情報を一回目登録します。それ以後、設定した間隔 で登録します。

() iSM ホストエージェントサービスは、以下の契機でホスト情報を収集し、接続されているディスクアレイに登録します。

- 1、インストールした後の次の正時。
- 2、登録の間隔を変更した後の次の正時。
- 3、設定している間隔に達した場合。
- 4、設定している間隔を超えた場合。

VMware ESXi 上の仮想マシンに NEC Storage Manager Agent Utility を導入した場合は、iSM ホストエージェントサービスを停止する必要があります。

以下の手順にて、ホスト情報の自動的に登録する機能は停止できます。

- (1) root 権限でログインします。
- (2) vi で/etc/iSMrpl/HostAgent.iniを開けます。
- (3) AutoRegister の値を"off"に変更します。
- (4) 変更を保存します。

なお、ホスト情報の収集とディスクアレイへの登録を自動的に行わない場合は、iSM ホストエージェントサービスを停止した状態で運用することができます。

### 2.1.7 iSM ホスト情報登録エージェント

iSM ホスト情報登録エージェントはホスト(サーバ)とストレージ間の構成情報をストレージに登録する 機能を持つサービスです。また、以下の機能を提供します。

・Solaris 10/11 のサーバを Solaris I/O マルチパス(MPxIO) もしくは Veritas Storage Foundation 5.1/6.0 for Solaris を用いた冗長パス構成で M シリーズと接続する場合、無停止 FW アップデートを行う際にパスのチェッ クを行いディスクアレイに通知します。

Solaris 10/11のサーバを Solaris I/O マルチパス(MPxIO)を用いた冗長パス構成で M シリーズと接続する場合、各サーバにおいて、iSM ホスト情報登録エージェントを必ず動作させる必要があります。 また、Solaris 10/11 のサーバの Solaris I/O マルチパス(MPxIO)設定を有効にしておく必要があります。

Veritas Storage Foundation 5.1/6.0 for Solaris を用いた冗長パス構成で M シリーズと接続する 場合、各サーバにおいて、無停止 FW アップデートを行う際に、別途手順が必要です。詳しくは、各修正物件 にて提供される iStorage ストレージ制御ソフト アップデートガイドを参照してください。

【動作環境】

「iSM ホスト情報登録エージェント」のサポート環境は次の通りです。

・Solaris 10(CX5000 シリーズ)

・Solaris 11(CX5000 シリーズ)

上記以外の OS およびソフトウェアは、本サービスのサポート対象外です。

「NEC Storage Manager Agent Utility」をインストールすると、iSM ホスト情報登録エージェントが自動的に開始 されます。「NEC Storage Manager Agent Utility」をインストール後は、ps コマンドで「iSM ホスト情報登録エージェ ント」のサービスが開始されていることを確認してください。

| #ps -ef   grep ho | ostre | gsrv             |                                  |
|-------------------|-------|------------------|----------------------------------|
| root 28319        | 1     | 0 08:49:53 pts/0 | 0:01 /opt/iSMvol/sbin/hostregsrv |

なお、iSM ホスト情報登録エージェントは、システム起動時には自動的に開始し、システム停止時には自動的に 停止します。ただし、Veritas Storage Foundation 5.1/6.0 for Solaris 以降をインストール済の環境では、iSM ホス ト情報登録エージェントは、自動的に停止します。 ホストとストレージ間の構成情報を登録することができるストレージは、iStorage M5000, M700,
M500, M300 シリーズです。

iSM ホスト情報登録エージェントは、以下の契機でホストとストレージ間の構成情報を収集し、ストレージに登録します。
 ・iSM ホスト情報登録エージェントサービスの開始時
 ・1 分に1 回構成情報を確認し、その構成情報に変更がある時

・構成情報に変更がない場合でも10分に1回は必ず登録

iSM ホスト情報登録エージェントは、以下の設定ファイルを使用します。サービスの開始時もしくは、設定ファイル の内容変更かつ構成変更時に、この設定ファイルを読み込んで、内容を反映します。通常の運用であれば、既定

値のまま変更する必要はありません。

#### 【設定ファイルの位置と名称】

/opt/iSMvol/etc/iSMHostRegisterService.conf

#### 【形式】

# で始まる行はコメントとして扱います。

| #                                       |                      |                                                               |  |  |  |
|-----------------------------------------|----------------------|---------------------------------------------------------------|--|--|--|
| # iSMHostRegisterService Configuration. |                      |                                                               |  |  |  |
| #                                       |                      |                                                               |  |  |  |
| #                                       | INIT_WAIT            | : Initialize Wait Time (sec)                                  |  |  |  |
| #                                       | CHECK_INTERVAL       | : Main-Loop Waitting Time (sec)                               |  |  |  |
| #                                       | UPDATE_INTERVAL      | : Interval for updating ServerPathInformation (times).        |  |  |  |
| #                                       | CMD_TIMEOUT          | : ioctl Timeout (sec).                                        |  |  |  |
| #                                       | LOG_LEVEL            | : Log&Trace Output Level (high:1-low:7).                      |  |  |  |
| #                                       | STANDBY_WAITTIMES    | : Once Sending ServerPathInformation, sending that sequential |  |  |  |
| time                                    | es.                  |                                                               |  |  |  |
| #                                       | VERITAS_SUPPORT      | : Veritas DMP(Multipath S/W) Support Flag(1/0)                |  |  |  |
| #                                       | PTHREAD_TIMEOUT      | : Make Path Information Timeout(x100msec)                     |  |  |  |
| #                                       | NOT_MAKE_PATH_INFORM | ATION : Always Not Make Path Information (1:make/0:not make)  |  |  |  |
| #                                       |                      |                                                               |  |  |  |
| ΙΝΙΤ                                    | _WAIT=0              |                                                               |  |  |  |
| CHECK_INTERVAL=60                       |                      |                                                               |  |  |  |
| UPI                                     | UPDATE INTERVAL=10   |                                                               |  |  |  |

CMD\_TIMEOUT=20 LOG\_LEVEL=3 STANDBY\_WAITTIMES=10 VERITAS\_SUPPORT=1 PTHREAD\_TIMEOUT=6000 NOT\_MAKE\_PATH\_INFORMATION=0

各設定値の説明は以下の通りです。

| 表 2-2 | iSMHostRegisterService.conf で設定する情報 |
|-------|-------------------------------------|
| ~     |                                     |

| 値                 | 意味                             | 既定值  |
|-------------------|--------------------------------|------|
| INIT_WAIT         | 起動直後から最初のチェックまでの間隔。本設          | 0    |
|                   | 定に指定する値は秒単位。                   |      |
| CHECK_INTERVAL    | 構成チェックを行う間隔。本設定に指定する値は         | 60   |
|                   | 秒単位。                           |      |
| UPDATE_INTERVAL   | ストレージに記録している構成情報を無条件更          | 10   |
|                   | 新する間隔。                         |      |
|                   | 例えば、10 が指定されている場合、構成チェック       |      |
|                   | を 10 回行うと、ストレージへ無条件更新する。       |      |
|                   | 本設定に指定する値は構成チェック回数。            |      |
| CMD_TIMEOUT       | 発行する SCSI コマンドの Timeout 値。本設定に | 30   |
|                   | 指定する値は秒単位。                     |      |
| LOG_LEVEL         | 出力するログレベルを規定。本値よりも数値の          | 3    |
|                   | 少ないレベルのログを出力対象とする。             |      |
|                   | (1:エラー                         |      |
|                   | 2:ワーニング                        |      |
|                   | 3:インフォメーション                    |      |
|                   | 4:トレース                         |      |
|                   | 5:ファンクション                      |      |
|                   | 6:デバッグ                         |      |
|                   | 7:予備)                          |      |
| STANDBY_WAITTIMES | 構成チェックをした結果、パス情報テーブルに変         | 10   |
|                   | 更がなかった場合に、パス情報テーブルの作成          |      |
|                   | を一時停止するまでの連続回数。                |      |
|                   | (既定値の場合、10 回連続でパス情報テーブル        |      |
|                   | に差異がない場合は、パス情報テーブル作成時          |      |
|                   | に OS に対して特定のコマンドを発行しなくな        |      |
|                   | <b>る</b> 。)                    |      |
| VERITAS_SUPPORT   | VeritasDMP をサポート対象とするかどうかのフ    | 1    |
|                   | ラグ。                            |      |
|                   | (0:非サポート、1:サポート、2:DMP サポート)    |      |
| PTHREAD_TIMEOUT   | パス情報テーブル作成のタイムアウト時間。           | 6000 |
|                   | (1つのストレージの全 LD に対して luxadm コマ  |      |

|                           | ンドを発行し、全ての応答が返ってくるまでのタイ |   |
|---------------------------|-------------------------|---|
|                           | ムアウト時間。)                |   |
|                           | 本設定に指定する値は 100ms 単位。    |   |
| NOT_MAKE_PATH_INFORMATION | パス情報テーブル作成処理を行うかどうかのフ   | 0 |
|                           | ラグ。作成しないを選択した場合、パス情報テー  |   |
|                           | ブルは更新しない。               |   |
|                           | (0:作成する/1:作成しない)        |   |

# 2.2 ボリューム対応表の作成

・ ボリューム対応表の作成は、ディスクアレイ上に構築した論理ディスクが、サーバの OS にディスクデ バイスとして認識されている状態で行ってください。

.....

ControlCommandを利用する前には、iStorageManagerとの連携運用を行う場合を除いて、あらかじめボリューム対応表を作成しなければなりません。ボリューム対応表の作成は、iSMvollistコマンド(ボリューム表示コマンド)の -r オプションを指定して実行します。iSMvollistコマンドは適切な特権ユーザーで実行してください。

iSMvollist -r

ボリューム対応表の作成に成功した場合は、次のように表示されます。

iSM11100: Command has completed successfully.

ボリューム対応表の作成に失敗した場合は、ControlCommandの機能は利用できません。エラーメッセージの内容により原因を究明後、ボリューム対応表の作成を行ってください。メッセージの詳細については、電子マニュアル 「iStorageManager メッセージハンドブック」(IS010)を参照してください。

ボリューム対応表を正常に作成した後は、ボリューム対応表に登録された情報を表示して、利用する論理ディスク、および、それぞれの論理ディスクに対応するスペシャルファイルが登録されていることを確認してください。ボリューム対応 表に登録された情報を表示する場合は、iSMvollistコマンドの –| オプションを指定して実行します。

iSMvollist -I

なお、ボリューム対応表を正常に作成した以降でも、次の場合にはボリューム対応表を再作成し更新する必要があり ます。ボリューム対応表の更新を行わなかった場合は、ControlCommandのコマンド実行時に異常や不整合が発生する 可能性があります。

- ディスクアレイの設定変更(ディスクアレイ名・論理ディスク名・利用形式)
- アクセスコントロールの設定/変更
- 論理ディスクの追加/変更/削除
- スナップショットの世代(SV)の追加/削除
- リンクボリューム(LV)の構築
- コントロールボリュームの追加/変更/削除(コントロールボリューム利用時のみ)
- サーバで使用する HBA ドライバの変更

- RemoteDataReplication により接続されるディスクアレイの追加、削除
- ディスクアレイとサーバの間の接続構成(パス)の変更

RemoteDataReplication を構成しているリモート側の相手ディスクアレイの設定変更(ディスクアレ イ名・論理ディスク名・利用形式)を行った場合も、ボリューム対応表を再作成して更新してください。なお、ボ リューム対応表の作成や更新は、ディスクアレイ間のリンクパスの状態が正常な状態で行ってください。

・ ボリューム対応表は、以下の設定により業務サーバの立ち上げ時に自動的に作成することができま す。インストール時の設定のままでは自動作成は行いませんので手動で作成する必要があります。自動で作 成したい場合は、ControlCommand のインストール時に作成された rc ファイルの名前を以下のように変更し てください。

> インストール時のファイル名 自動作成する場合のファイル名

/etc/rc2.d/s99rplvol /etc/rc2.d/S99rplvol

Ver1.3.004 以前のバージョンの ReplicationControl でサポートされていた iSMrc\_vollist コマンド の機能は iStorageManager のボリューム表示コマンド iSMvollist に機能統合されています。 iSMvollist コマンドは iSMrc\_vollist コマンドと同様なオプション指定が可能ですが、従来どおり iSMrc\_vollist コマンドとして利用したい場合は"/opt/NECiSMvol/sbin/iSMvollist"に対してシンボリックリンクを作成するか、 別名(alias)定義をしてください。シンボリックリンクを作成する例を以下に示します。 /usr/bin/ln -s /opt/NECiSMvol/sbin/iSMvollist /usr/sbin/iSMrc\_vollist

# 2.3 コントロールボリュームの設定

ReplicationControl/DisasterRecovery、SnapControl、またはPowerControlの機能を利用して運用を行う場合は、コントロールボリュームの登録が必須です。

なお、コントロールボリュームに関しては、ご利用になっている各機能の電子マニュアル「データレプリケーション利用 の手引 導入・運用(Solaris)編」(IS018)、「スナップショット利用の手引 導入・運用(Solaris)編」(IS033)、または「省電 力機能利用の手引」(IS042)を参照してください。

レプリケーションボリューム(RV)やスナップショット機能のベースボリューム(BV)、リンクボリューム (LV)は、運用中に Not Ready 状態になりますので、コントロールボリュームとして登録できません。 また、コントロールボリュームとして構築した論理ディスクは、レプリケーションボリューム(RV)としてペア設定 しないでください。

コントロールボリュームの設定方法は、以下に示すとおり、ディスクアレイの機能により異なります。

# 2.3.1 コントロールボリュームの属性が識別できるディスクアレイ

コントロールボリュームとして構築した論理ディスクが、サーバの OS にディスクデバイスとして認識されている状態で、 ボリューム対応表の作成、または更新を行ってください。サーバに接続されている論理ディスクの中から、コントロールボ リュームの属性を識別し、ボリューム対応表に自動登録します。

なお、ボリューム対応表の作成、または更新については、「2.2 ボリューム対応表の作成」を参照してください。

ボリューム対応表の更新が完了した後は、コントロールボリュームがボリューム対応表に正しく登録されているか、コン トロールボリュームの一覧を表示して確認してください。

iSMvollist -ctl

### 2.3.2 上記以外のディスクアレイ

サーバに接続されている論理ディスクの中からコントロールボリュームとして使用するボリュームを選択し、そのボ リュームのディスクアレイ名と論理ディスク番号を、サーバ上のコントロールボリューム定義ファイルに記述して定義する 必要があります。

#### 【コントロールボリューム定義ファイルの位置と名称】

/etc/iSMrpl/ctlvol.conf

【形式】

当該サーバで使用するすべてのコントロールボリュームについて、各コントロールボリュームに対応する論 理ディスク番号とディスクアレイ名を、改行で区切って1行に1つずつ記述します。また、各行に記述する論理 ディスク番号は、16 進数で記述し、論理ディスク番号と、ディスクアレイ名の間は、空白またはタブ文字で区 切って記述します。各行のシャープ(#)文字以降は、コメントと見なされ無視されます。

記述例を以下に示します。

# ControlVolumes # LDN Disk Array Name 000a LOCAL\_ARRAY

#### 規則

- ・ 行の1カラム目から記述します。
- 改行をレコードの区切りとします。
- ・ 1レコードに記述できる文字数は半角 1024 文字以内です。
- 1レコードに1つのコントロールボリュームを記述します。
- ・ シャープ(#)以降は、そのレコードの終わりまでコメントとみなされます。

コントロールボリューム定義ファイルにコントロールボリュームを指定した後は、ボリューム対応表を更新して設定を反映します。ボリューム対応表の作成、および更新については、「2.2 ボリューム対応表の作成」を参照してください。

ボリューム対応表の更新が完了した後は、コントロールボリューム定義ファイルの設定がボリューム対応表に正しく反映されているか、コントロールボリュームの一覧を表示して確認してください。

iSMvollist -ctl

# 2.4 環境変数の設定

環境変数を利用して、コマンド実行時の各種動作を設定することができます。環境変数の詳細については、電子マニュアル「ControlCommand コマンドリファレンス」(IS041)を参照してください。

ControlCommandでは、障害発生等に備えてコマンド実行時の運用トレース(ログ)を以下のディレクトリ下に出力します。この運用トレースは、標準出力/標準エラー出力/syslog/コマンドトレースに出力されたメッセージと、詳細な内部情報が記録されるファイルであり、障害が発生した際の重要な解析資料になります。

/opt/iSMrpl/etc/trace

運用トレースの出力量(ファイルサイズ)、保存される量や期間は、コマンドの実行頻度等に依存して変動しま すが、以下の環境変数を指定することにより、任意に設定することができます。

RPLLOGFILENUM

保存するログファイルの最大個数を指定します。

本環境変数を指定しない場合は、最大 10 個のログファイルを順次利用します。

RPLLOGFILEMAXSIZE

保存するログファイル1個あたりの最大サイズをキロバイト単位で指定します。

本環境変数を指定しない場合は、1 つのログファイルが 400 キロバイト程度になります。

なお、障害発生時の情報採取については、ご利用になっている各機能の電子マニュアル「データレプリケー ション利用の手引 導入・運用(Solaris)編」(IS018)、「スナップショット利用の手引 導入・運用(Solaris)編」 (IS033)、または「省電力機能利用の手引」(IS042)を参照してください。

▲ RemoteDataReplication を構成するディスクアレイ間の回線に低速回線(低速度の回線や帯域保証のない回線)を用いる場合は、回線品質の不良や帯域の減少による遅延や性能低下などによって、ディスクアレイ間のリンクパスに回線異常が発生することがあります。このような状態が発生すると、RemoteDataReplicationのペアを操作する本ソフトウェアのコマンドが異常終了する場合があります。このため、低速回線を用いて運用する場合は、リンクパスの回線異常に対するリトライ制御について、各種動作設定を行っておく必要があります。
低速回線の利用については、電子マニュアル「データレプリケーション利用の手引機能編」(IS015)を参照してください。また、リンクパスの回線異常に対するリトライ制御の動作設定については、「ControlCommand コマンドリファレンス」(IS041)を参照してください。

Ver2.1 以前のバージョンの ReplicationControl では、環境変数 RPLLOG で指定される日数分のロ グデータを1つのログファイルに保存していましたが、従来のこの方式は、以下の理由により推奨しません。 ・コマンドの実行頻度に比例して、保存されるログファイルのサイズは大きくなります。

・日付が変わった最初のコマンド実行時に、保存期間外となる1日分のログを削除します。

削除する1日分のログデータが多い場合には、ログデータの削除に時間を要します。

したがって、環境変数 RPLLOG を利用している場合は、上記の環境変数 RPLLOGFILENUM、 RPLLOGFILEMAXSIZE の設定に変更して運用することを推奨します。

Ver3.4以降のバージョンの SnapControl では、iStorageManager 連携運用において通信で使用するポート番号の既定値を 8060 番に変更しました。iStorageManager 連携運用を行う際には、 iStorageManager 側の環境設定(スナップショット管理で使用するポート番号)を確認し、同じポート番号を使 用して運用してください。